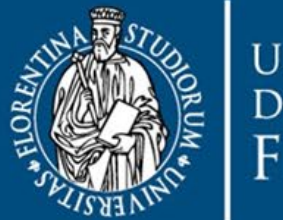

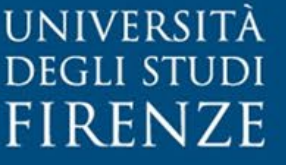

# International Certification of Digital Literacy ICDL

a cura di **SIAF** 

# Indice

| Introduzione                    |    |
|---------------------------------|----|
| A cosa serve?                   |    |
| A chi è rivolta?                |    |
| Come si accede?                 |    |
| Come si ottiene?                |    |
| Come ottieni la certificazione  | 7  |
| Acquista la Skills Card         |    |
| Prenota l'esame                 |    |
| Supera l'esame                  |    |
| Quanto costa la Patente Europea | 11 |
| Quanto paghi                    |    |
| Come paghi                      |    |
| Se rinunci                      |    |
| Cosa trovi a SIAF               | 14 |
| Le certificazioni               |    |
| l software d'esame              |    |
| Per saperne di più              |    |

# Introduzione

## A cosa serve?

L'ICDL (International Certification of Digital Literacy), letteralmente "Certificazione Internazionale delle Competenze Digitali", è la certificazione digitale più diffusa al mondo: certifica il possesso di differenti competenze informatiche, da quelle base fino alle più specialistiche, ed è uno standard internazionale riconosciuto dai principali enti e organismi che si occupano di competenze digitali. I suoi certificati, rilasciati attraverso un network di oltre 20.000 sedi d'esame in 100 Paesi, sono riconosciuti in tutto il mondo.

## A chi è rivolta?

Le certificazioni ICDL sono rivolte a studenti, lavoratori, professionisti e, più in generale, a tutti i cittadini.

Come si accede?

Per accedere a tutti i servizi ICDL, è necessario effettuare il Login.

**Studenti** e **Personale UNIFI**, possono accedere mediante matricola e password <u>dell'autenticazione unica per i servizi dell'Ateneo Fiorentino</u> oppure mediante l'identità digitale SPID.

Per i **Privati** l'accesso è consentito unicamente mediante il sistema di identità digitale SPID.

Nell'homepage del sito dedicato ICDL: <u>https://icdl.unifi.it/date\_pag.php</u>

| UNIVERSITĂ<br>DEGLI STUDI<br>FIRENZE | 숨 Home ICDL 🛛 🖾 Cor | ntatti                             |                  |                    | 💄 Logi         |
|--------------------------------------|---------------------|------------------------------------|------------------|--------------------|----------------|
| Test Center                          |                     | tata da AICA al rilascio delle cer | tificazioni ICDI |                    |                |
| COME OTTIENI LA CI                   |                     |                                    |                  |                    |                |
| Acquista la Skills (                 | Card                | Prenota l'esame                    | 20               | Supera l'esame     | Ģ              |
| QUANTO COSTA LA I                    | PATENTE EUROPEA     |                                    |                  |                    |                |
| Quanto paghi                         | E                   | Come paghi                         |                  | Se rinunci         | $(\mathbf{X})$ |
| COSA TROVI A SIAF                    |                     |                                    |                  |                    |                |
| Le certificazioni                    |                     | I software d'esame                 | Ş                | Per saperne di più | Q              |

Figura 1 - ICDL Homepage

Cliccare sulla scritta Login in alto a destra:

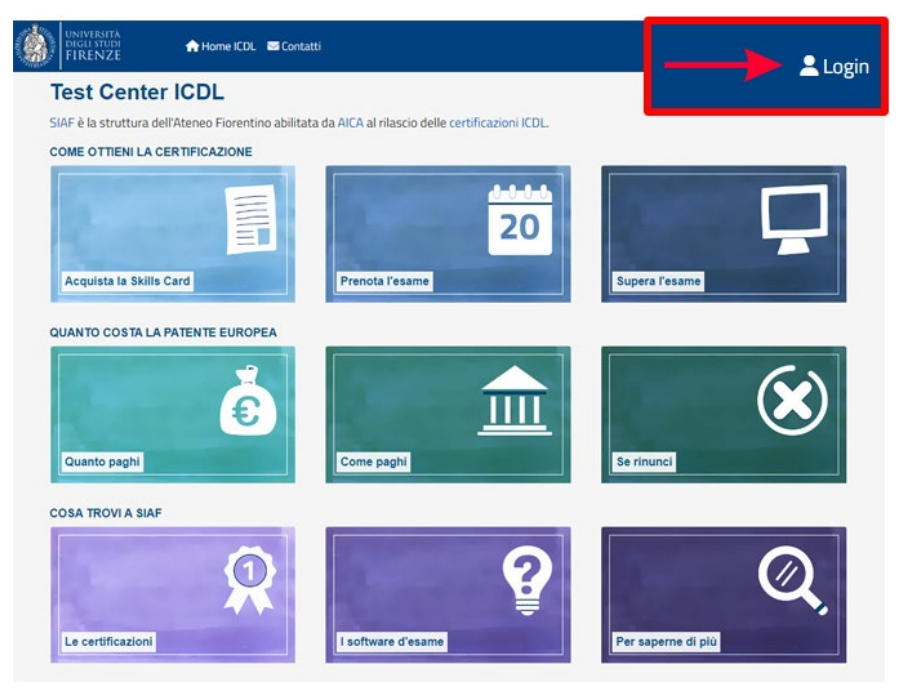

Figura 2 – ICDL Homepage: Login

apparirà la pagina "Accesso ai servizi ICDL Unifi":

| UNIVERSITÀ<br>DEGLI STUDI<br>FIRENZE | international and the second second s | <b>≜</b> Login                                                     |
|--------------------------------------|----------------------------------------------------------------------------------------------------|--------------------------------------------------------------------|
| Accesso ai s                         | ervizi ICDL UniFi                                                                                                    |                                                                    |
| Studenti e Pers     Fiorentino oppur | onale UniFi, possono accedere mediante matricol<br>e mediante l'identità digitale SPID.                                                                                                    | la e password dell' autenticazione unica per i servizi dell'Ateneo |
| Privati: L'accesse     PROSEGUI CON  | è consentito unicamente mediante il sistema di id                                                                                                    | lentità digitale SPID.                                             |
| *                                    |                                                                                                    |                                                                    |
|                                      |                                                                                                    |                                                                    |
|                                      |                                                                                                    |                                                                    |
|                                      |                                                                                                    |                                                                    |
| Applicativo by SIAF                  |                                                                                                    | UniF) § 2024 - Credits                                             |

Figura 3 – Accesso ai servizi ICDL UniFl

Cliccare su "PROSEGUI CON L'AUTORIZZAZIONE": apparirà la pagina "Autenticazione al servizio ICDL"

| UNIVERSITÀ                                            | <u>ITA   ENG</u> |
|-------------------------------------------------------|------------------|
| GEGLI STUDI<br>FIRENZE Authentication                 |                  |
| ICDL Login<br>Autenticazione al servizio ICDL         |                  |
| C Entra con SPID                                      |                  |
| d086363                                               |                  |
| Finanziato<br>dall'Unione europea<br>NextGenerationEU |                  |
| Guide on UNIEI Authentication system                  |                  |

Figura 4 – Autenticazione al servizio ICDL

# Come si ottiene?

Le certificazioni ICDL vengono rilasciate attraverso il superamento di esami. Gli esami ICDL si svolgono al computer tramite un sistema di correzione automatica, e in genere sono costituiti da 36 domande teoriche e pratiche, e da 45 minuti di tempo.

SIAF è la struttura dell'Ateneo Fiorentino abilitata da AICA al rilascio delle certificazioni ICDL; se hai una matricola attiva e sei in regola con i pagamenti, hai diritto a tariffe agevolate.

Per ottenere una Certificazione ICDL è necessario l'acquisto della Skills Card e il superamento di un determinato numero di esami, che varia a seconda del tipo di certificazione scelto. La Skills Card è un documento ufficiale e personale che, attraverso un codice identificativo univoco, abilita il titolare ad effettuare esami ICDL. Allo stesso modo del libretto universitario, la Skills Card ha lo scopo di tracciare gli esami superati.

Partiamo dalla homepage del nuovo sito ICDL di SIAF, per capire il percorso da seguire per l'ottenimento della Certificazione ICDL.

Ulteriori dettagli sono presenti all'interno dei blocchi che andiamo a presentare.

# Come ottieni la certificazione

## Acquista la Skills Card

Cliccando sul blocco: "Acquista la Skills Card"

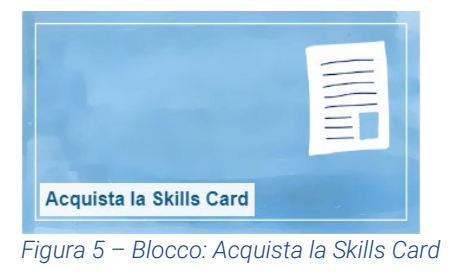

si aprirà la schermata **"Acquista la Skills Card: dettagli"**, in cui viene spiegato cos'è la Skills Card, a cosa serve, come acquistarla e i casi particolari.

|         | UNIVERSITÀ<br>DEGLI STUDI<br>FIRENZE                                                                                                | . 🔄 Contatti                                                                                                    | ± (1000 10000) -                                           |
|---------|----------------------------------------------------------------------------------------------------|----------------------------------------------------------------------------------------------------|------------------------------------------------------------|
| А       | cquista la Skills Card:                                                                                                    | dettagli                                                                                                    |                                                            |
|         | Cos'è la Skills Card e a cos<br>IPS: è un documento ufficiale e persona<br>Illo stesso modo del libretto universitario              | <b>a serve?</b><br>e che, attraverso un codice identificativo univoco, abilita il titolare ad o<br>, la Skills Card ha lo scopo di tracciare gli esami superati. | effettuare esami ICDL                                      |
| Pe      | r acquistare la Skills Card è necessario:                                                                                           |                                                                                                    |                                                            |
|         | 1. effettuare il login e confermare i dati                                                                                          | personali;                                                                                                    |                                                            |
|         | 2. consultare le tariffe alla pagina: Quar                                                                                          | ito pago: tariffe;                                                                                                    |                                                            |
|         | 3. effettuare il pagamento e caricare la                                                                                            | ricevuta mediante la pagina Acquista la Skills Card: richiesta.                                                                                                  |                                                            |
| Al      | ricevimento della documentazione attes<br>'assegnazione della Skills Card dandone                                                   | tante il pagamento della quota prevista, la segreteria ICDL procederà<br>comunicazione via mail.                                                                 | all'emissione e                                            |
| с       | ASI PARTICOLARI:                                                                                                    |                                                                                                    |                                                            |
|         | <ol> <li>Skills Card emesse da altri Test<br/>mail (riportata nei contatti) e con ogg<br/>e il Test Center di emissione;</li> </ol> | Center - effettuare il login e confermare i dati personali, comunicare etto "Associazione Skills Card, la dat                                                    | al Test Center SIAF via e-<br>ta di emissione della stessa |
|         | <ol> <li>Skills Card scaduta - effettuare il<br/>contatti) con oggetto "Informazioni p</li> </ol>                                   | login e confermare i dati personali, contattare il Test Center SIAF via e<br>er Skills Card scaduta".                                                            | -mail (riportata nei                                       |
| 1       | *                                                                                                    |                                                                                                    |                                                            |
| Applica | tivo by SIAF                                                                                                    |                                                                                                    | UniFl © 2024 - Credits                                     |

Figura 6 - Acquista la Skills Card: dettagli

Per l'acquisto è necessario effettuare il **Login**, confermare i dati personali, consultare le **Tariffe**, effettuare il pagamento e caricare la relativa ricevuta mediante la pagina "Acquista la Skills Card: richiesta".

# Prenota l'esame

Cliccando sul blocco "Prenota l'esame"

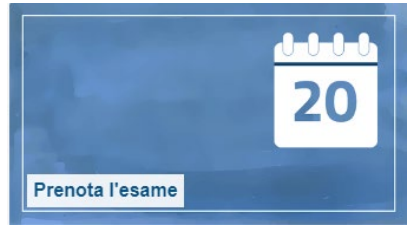

Figura 7 – Blocco: Prenota l'esame

si aprirà la schermata "Prenota l'esame: Calendario".

La prenotazione di uno o più esami prevede obbligatoriamente di essere titolare di una Skills Card; successivamente le candidate e i candidati possono scegliere e prenotare i moduli da sostenere nella tabella presente in questa specifica pagina, e in cui potranno visualizzare il **Calendario** con le sessioni svolte, la sessione per la quale è possibile iscriversi e le future sessioni per le quali sarà possibile iscriversi a partire da una specifica data.

| _                                                             | ne: calendario                                              |                                                                      |
|---------------------------------------------------------------|-------------------------------------------------------------|----------------------------------------------------------------------|
| Come preno                                                    | to l'esame?                                                 |                                                                      |
| IPS: i passi principali pe                                    | r la prenotazione consistono nell'essere titola             | are di una Skills Card, scegliere e prenotare gli esami da sostenere |
| ella tabella sottostante,                                     | , eseguire e caricare il pagamento, inviare la p            | prenotazione.                                                        |
|                                                               |                                                             |                                                                      |
| informazioni complete :                                       | sulla modalità di prenotazione esami sono re                | peribili alla pagina web: Prenota l'esame: dettagli                  |
| ESSIONE ESAME                                                 | DATA TERMINE PRENOTAZIONI                                   | PRENOTAZIONE ESAMI                                                   |
| 0-01-2024                                                     | 03-01-2024                                                  | Sessione svolta                                                      |
| 4-01-2024                                                     | 17-01-2024                                                  | Sessione svolta                                                      |
| 1-02-2024                                                     | 14-02-2024                                                  | Sessione svolta                                                      |
| 1-03-2024                                                     | 14-03-2024                                                  | Sessione svolta                                                      |
| B-04-2024                                                     | 11-04-2024                                                  | Sessione svolta                                                      |
|                                                               | 16-05-2024                                                  | Sessione svolta                                                      |
| 3-05-2024                                                     | 12-06-2024                                                  | Sessione svolta                                                      |
| 9-06-2024                                                     |                                                             |                                                                      |
| 3-05-2024<br>9-06-2024<br>7-07-2024                           | 10-07-2024                                                  | Sessione svolta                                                      |
| 3-05-2024<br>9-06-2024<br>7-07-2024<br>5-09-2024              | 10-07-2024<br>18-09-2024                                    | Sessione svolta Sessione svolta                                      |
| 3-05-2024<br>9-06-2024<br>7-07-2024<br>5-09-2024<br>3-10-2024 | 10-07-2024<br>18-09-2024<br>16-10-2024 (scadenza tra +14gg) | Sessione svolta<br>Sessione svolta<br>Scegli gli esami e prenota     |

Figura 8 - Prenota l'esame: Calendario

Nella schermata che seguirà, sarà necessario confermare i dati personali, prenotare numero degli esami, ora di inizio, tipologia d'esame, software da utilizzare e infine caricare la ricevuta di pagamento.

| licar  | e Il numero di esami che si vogliono eff | ettuare in questa sessione: |  |
|--------|------------------------------------------|-----------------------------|--|
| 2      |                                          | ÷                           |  |
| licar  | e la fascia oraria:                      |                             |  |
| 09:00  | ¢ 0                                      |                             |  |
| IME    | RO POSTI DISPONIBILI: 16                 |                             |  |
| licar  | e l'esame da sostenere nell'ambito del   | e categorie proposte:       |  |
| JLLS   | STANDARD/ESSENTIAL/BASE/ IT-Secu         | ity Cyber Security          |  |
| llteri | ori informazioni sui moduli d'esame      |                             |  |
| len    | co esami disponibili:                    |                             |  |
|        | Modulo Computer Essentials               | € 13                        |  |
|        | Modulo Online Essentials                 | € 13                        |  |
|        | Modulo Word Processing                   | € 13                        |  |
|        | Modulo Spreadsheets                      | € 13                        |  |
|        | Modulo IT-Security / Cyber Security      | € 13                        |  |
|        | Modulo Presentation                      | € 13                        |  |
|        | Modulo Online Collaboration              | € 13                        |  |
|        |                                          |                             |  |

Figura 9 - Pagina di Prenotazione esame

# Supera l'esame

Cliccando sul blocco "Supera l'esame"

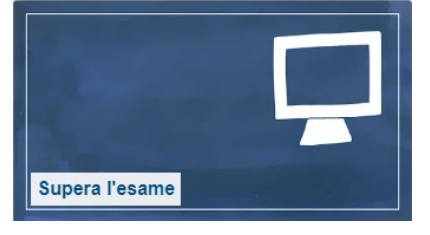

Figura 10 - Blocco: Supera l'esame

si aprirà la schermata "Supera l'esame: modalità di svolgimento".

#### Supera l'esame: modalità di svolgimento

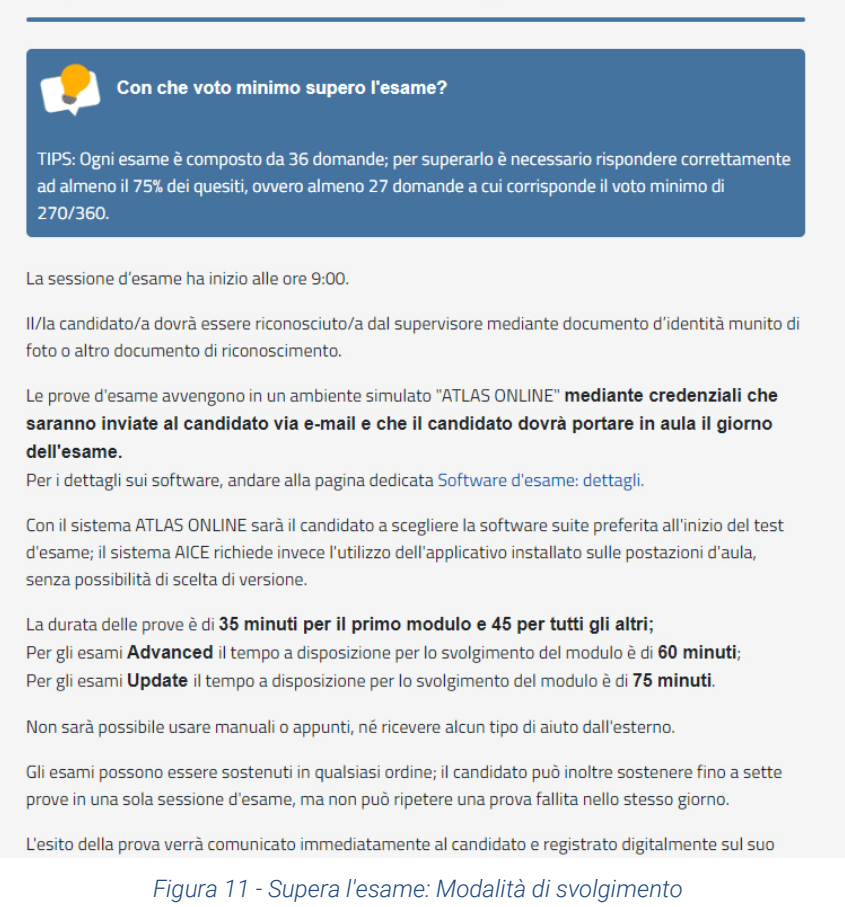

Ogni esame è composto da 36 domande e, per il superamento, è necessario rispondere in modo corretto ad almeno il 75% dei quesiti, ovvero ad almeno 27 domande, a cui corrisponde il voto minimo di 270/360.

Ogni sessione d'esame ha inizio alle ore 09:00, e le prove avvengono in un ambiente simulato "ATLAS ONLINE", mediante credenziali che verranno inviate via mail al/alla canditato/a, e che dovranno essere portate in aula il giorno dell'esame.

La durata della prova è di 35 minuti per il primo modulo e 45 per tutti gli altri; per gli esami Advanced il tempo a disposizione è di 60 minuti, 75 minuti per gli esami Update.

Gli esami possono essere sostenuti in qualsiasi ordine; il/la candidato/a può inoltre sostenere fino a sette prove in una sola sessione d'esame, ma in caso di fallimento di una prova, non potrà ripeterla nello stesso giorno, ma rimandarla ad una sessione successiva.

# Quanto costa la Patente Europea

Quanto paghi

Cliccando sul blocco: "Quanto paghi"

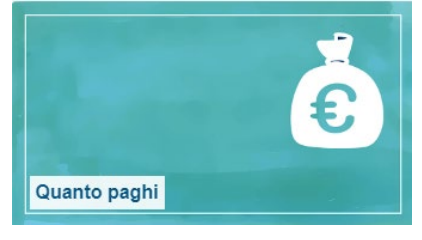

Figura 12 – Blocco: Quanto paghi

Si aprirà la pagina "Quanto paghi: tariffe", in cui è specificato il costo della Skills Card e di ogni esame, per le diverse categorie di utenti.

Il costo della Skills Card e dell'esame hanno una tariffa agevolata per tutti i dipendenti UNIFI, per gli studenti regolarmente iscritti all'Ateneo Fiorentino e per i neo laureati. Eseguito il login con le proprie credenziali, sarà proposta automaticamente la tariffa applicabile per il proprio profilo. Si ricorda che i prezzi riportati sono comprensivi di IVA.

| Quarto pagni: tanne         Sei uno studente o un dipendente universitario?         TIPS: il costo dell'esame ha una tariffa agevolata per tutti i dipendenti UniFi, per gli studenti regolarmente iscritti all'Ateneo Fiorentino e per i neo laureati. Eseguito l'accesso con le proprie credenziali, sarà proposta automaticamente la tariffa applicabile per il proprio profilo. |                                  |                                                               |
|----------------------------------------------------------------------------------------------------|----------------------------------|---------------------------------------------------------------|
| Servizio                                                                                                    | Privati                          | Studenti / Laureati / TA UniFl                                |
| Skills Card ICDL                                                                                                    | € 70,00                          | € 45,00                                                       |
| Esame ICDL                                                                                                    | €21,00                           | € 13,00                                                       |
| Esame Advanced ICDL                                                                                                    | € 60,00                          | € 40,00                                                       |
| Esame ECDL Core Update 6.0                                                                                                    | € 55,00                          | € 35,00                                                       |
| Esame FULL STANDARD UPDATE<br>MODULARE                                                                                                    | € 10,00                          | € 6,00                                                        |
| Esame FULL STANDARD UPDATE                                                                                                    | € 58,00                          | € 37,00                                                       |
| 5i ricorda che i prezzi riportati sono co<br><b>Von sono previsti rimborsi</b> e il cost<br>Jall'esito.                                                                                                    | mprensivi di I\<br>to dell'esame | /A.<br>si riferisce al <b>singolo tentativo</b> a prescindere |

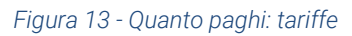

# Come paghi

Cliccando sul blocco: "Come paghi"

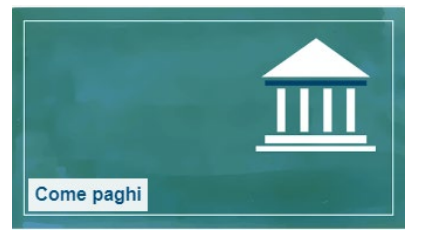

Figura 14 – Blocco: Come paghi

Si aprirà la pagina **"Come paghi: modalità**", in cui vengono fornite tutte le operazioni operative relative al pagamento di quanto dovuto per l'acquisto del servizio, e che avviene solo su piattaforma on-line PAGOPA, con i più comuni metodi di pagamento, comprese le carte di credito.

| Come paghi: modalità                                                                                                    |
|----------------------------------------------------------------------------------------------------|
| POSSO PAGARE CON LA CARTA DI CREDITO?<br>TIPS: Il pagamento di quanto dovuto per l'acquisto del servizio avviene solo sulla piattaforma on-<br>line PAGOPA, con i più comuni metodi di pagamento comprese le carte di credito.                                                                                                    |
| ISTRUZIONI OPERATIVE:                                                                                                    |
| <ol> <li>Per il pagamento degli esami da sostenere, una volta completata la prenotazione alla pagina<br/>Prenota l'esame: calendario, cliccare sul pulsante "Effettua il pagamento".<br/>Per il pagamento della Skills card cliccare sul pulsante "Effettua il pagamento" alla pagina<br/>Acquista la Skills Card: richiesta.<br/>In entrambi i casi si aprirà la pagina relativa ai "PAGAMENTI SPONTANEI - REGIONE TOSCANA"</li> <li>Scorrere l'elenco degli Enti sino a trovare il link Università degli studi di Firenze,<br/>selezionandolo.</li> <li>Cliccare su: "Universita' degli Studi di Firenze : 085200 - SIAF Sist. Informatico Ateneo<br/>Fiorentino"</li> </ol> |
| 4. Compilare tutti i campi presenti nella pagina, in base alle seguenti indicazioni:                                                                                                    |
| <ul> <li>Campo "Importo del versamento"</li> <li>Scrivere l'importo, anche cumulativo, in base al servizio che si vuole acquistare (Skills Card, esami).</li> <li>Per eventuali importi con decimali, utilizzare la notazione italiana con la virgola.</li> <li>Campo "Causale del versamento"</li> <li>Scrivere esclusivamente una delle seguenti causali:         <ul> <li>Acquisto Skills Card</li> <li>Acquisto Scrivero</li> </ul> </li> </ul>                                                                                                    |
| Figura 15 - Come Paghi: modalità                                                                                                    |

## Se rinunci

Cliccando sul blocco: "Se rinunci"

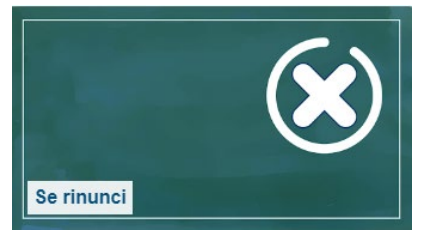

Figura 16 – Blocco: Se rinunci

Si aprirà la pagina "Se rinunci: termini e rimborsi".

Rinunciare ad un esame è sempre possibile, purché tale decisione sia comunicata entro la data di chiusura delle prenotazioni; in tal caso, quanto già pagato sarà utilizzabile per la successiva sessione d'esame.

#### La mancata rinuncia nei tempi stabiliti comporta la perdita della quota versata.

Il servizio ICDL non prevede la possibilità di rimborso.

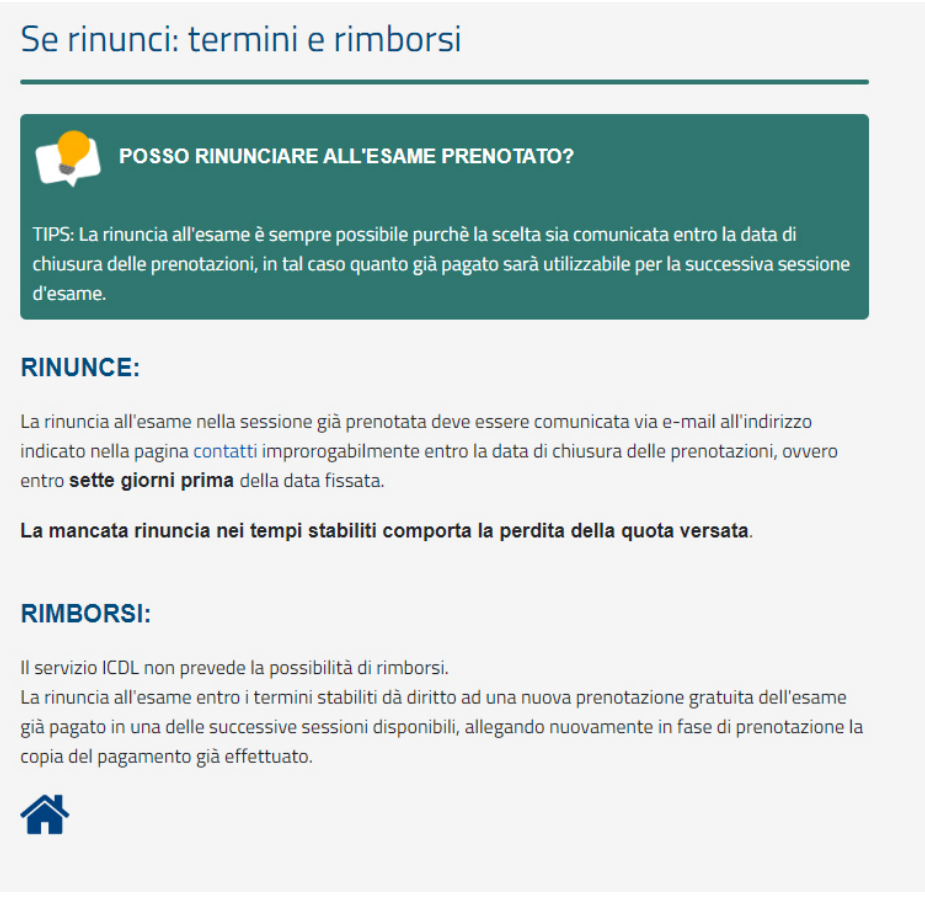

Figura 17 - Se rinunci: Termini e rimborsi

# Cosa trovi a SIAF

## Le certificazioni

Cliccando sul blocco: "Le certificazioni"

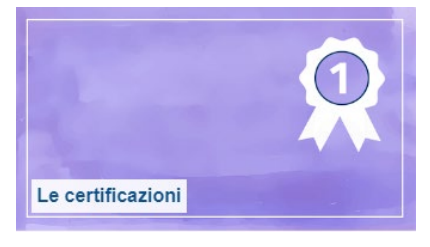

Figura 18 – Blocco: Le certificazioni

Apparirà la pagina "Le certificazioni: quali ottenere presso SIAF", in cui è presente una tabella con tutte le certificazioni possibili presso il Test Center SIAF e le relative caratteristiche.

| Certificazione  | Descrizione                                                                                                    | Moduli da sostenere                                                                                                    |
|-----------------|----------------------------------------------------------------------------------------------------|----------------------------------------------------------------------------------------------------|
| ICDL ESSENTIALS | È composta dai <b>2 Moduli BASE</b>                                                                              | <ul> <li>Computer</li> <li>Essentials</li> <li>Online Essentials</li> </ul>                                                                                         |
| ICDL PRIME      | È composta dai <b>4 Moduli</b>                                                                                   | <ul> <li>Computer<br/>Essentials</li> <li>Online Essentials</li> <li>Application<br/>Essentials</li> <li>Information<br/>Literacy</li> </ul>                        |
| ICDL BASE       | È composta dai <b>4 Moduli BASE</b>                                                                              | <ul> <li>Computer<br/>Essentials</li> <li>Online Essential</li> <li>Word Processing</li> <li>Spreadsheet</li> </ul>                                                 |
| ICDL STANDARD   | È composta da 7 Moduli:<br>• 4 Moduli BASE,<br>• a cui si sommano altri 3 Moduli STANDAR<br>scelti dal candidato | <ul> <li>Computer<br/>Essentials</li> <li>Online Essentials</li> <li>Word Processing</li> <li>Spreadsheet</li> <li>+ 3 Moduli</li> <li>STANDARD a scelta</li> </ul> |

Figura 19 - Le certificazioni: quali ottenere presso SIAF

## I software d'esame

Cliccando sul blocco: "I software d'esame"

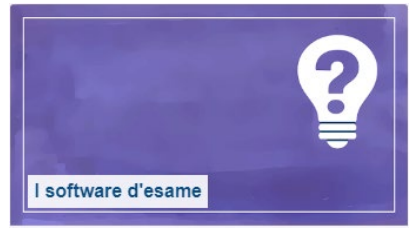

Figura 20 – Blocco: I software d'esame

Apparirà la pagina **"Software d'esame: dettagli**" in cui vengono illustrati i dettagli dell'ambiente simulato in cui svolgere l'esame, e che è scelto dal candidato durante la fase di prenotazione degli esami.

|                        | COME VIENE SVOLTO L'ESAME IN AULA?                                                                                                    |
|------------------------|----------------------------------------------------------------------------------------------------|
| esame si<br>olgere l'e | svolge a terminale mediante un software di simulazione: l'ambiente simulato su cui<br>same è scelto dal candidato durante la fase di prenotazione degli esami. |
| ossibile e             | ffettuare gli esami con la seguente modalità software:                                                                                                    |
| Moda                   | lità software ATLAS ONLINE software online, a correzione automatica, per svolgere gli                                                                          |
| moua                   |                                                                                                    |
| esami<br>Undat         | ICDL Base, Full Standard, Full Standard Update, Full Standard Update modulare, Ecdl Core<br>2 6.0:                                                             |

Figura 21 - Software d'esame: dettagli

# Per saperne di più

Cliccando sul blocco: "Per saperne di più"

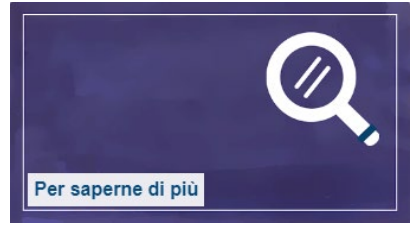

Figura 22 - Blocco: Per saperne di più

Apparirà la pagina "**Per saperne di più: dettagli sull'ICDL**" dove, oltre alle FAQ, e possibile trovare altre informazioni utili all'utente e non presenti nei blocchi dell'homepage.

| Sp  | endibilità della certificazione ICDL                                 |
|-----|----------------------------------------------------------------------|
| Pr  | epararsi agli esami                                                  |
| Lir | nea Diretta per il Candidato                                         |
| Ce  | rtificazione ICDL Full Standard                                      |
| Ce  | rtificazione ICDL Standard                                           |
| Ce  | rtificazione ICDL Office Expert                                      |
| Es  | ame ICDL Full Standard Update: rinnovo del certificato               |
| Es  | ame ICDL Full Standard Update modulare: aggiornare gli esami scaduti |
| Es  | ame ECDL Core Update 6.0 per aggiornare l'ECDL CORE a ICDL           |
| Со  | me verificare la certificazione                                      |
| M   | aggiori informazioni riguardo l'ICDL                                 |
| FA  | Q                                                                    |

Figura 23 - Per saperne di più: dettagli